# Let's go shopping!

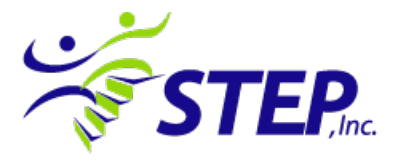

STEP benefits from your purchases at Kroger, Office Depot, Amazon Smile, and numerous stores through Giving Assistant. So when you are doing your school, online or grocery shopping, you can help your friends and neighbors without even trying!

## **NEW!!** Giving Assistant

Every purchase you make at any one of Giving Assistant's 3,000+ popular online retailers can be transformed into a meaningful donation to Solutions That Empower People. <u>Giving Assistant</u> shoppers earn an average of \$700 cash back on their purchases every year. Then, they donate a portion of their earnings to organizations they value. Sign up today to unlock great deals like exclusive Staples coupons, as well as free donation opportunities at retailers like Home Depot, Bed Bath & Beyond, and Old Navy! Sign up: <u>https://givingassistant.org/np#step-inc</u>

### **Office Depot Instructions**

Office Depot/Office Max offers the Give Back to Schools program, which gives 5% back in the form of gift cards mailed to the agency. If you shop online, go to <u>http://www.officedepot.com/backtoschool/display.do</u> and enter our school code: 70226928. If shopping in-store, keep your receipt and enter the information from it as directed, or give the number to the cashier at check-out.

#### **Amazon Smile Instructions**

For Amazon Smile, you **must** shop by going through <u>Smile.Amazon.com</u> and selecting your charity: Solutions That Empower People. You can set up your existing accounts by visiting the website above. STEP will receive one half of one percent of your total purchase in the form of an electronic bank transfer.

# **Kroger Card Instructions**

- Register online at https://www.kroger.com/account/enrollCommunityRewardsNow
- -Be sure to have your Kroger Plus card handy and register your card with your organization after you sign up.
- Click on Sign In/Register
- Click on SIGN UP TODAY in the 'New Customer?' box.

- Sign up for a Kroger Rewards Account by entering zip code, clicking on favorite store, entering your email address and creating a password, agreeing to the terms and conditions

- You will then get a message to check your email inbox and click on the link within the body of the email.
- Click on My Account and use your email address and password to proceed to the next step.
- Click on Edit Kroger Community Rewards information and input your Kroger Plus card number.
- Update or confirm your information.
- Enter STEP's NPO number (LG017).
- To verify you are enrolled correctly, you will see your organization's name on the right side of your information page.
- REMEMBER, purchases will not count for your group until after your member(s) register their card(s).
- Do you use your phone number at the register? Call 800-576-4377, select option 4 to get your Kroger Plus card number.

- Members must swipe their registered Kroger Plus card or use the phone number that is related to their registered Kroger Plus card when shopping for each purchase to count.